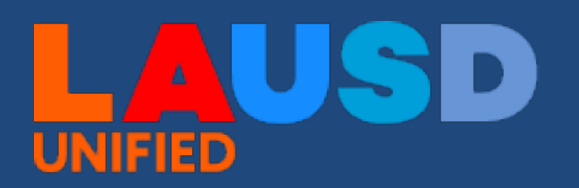

## 2023-24 E-Cast Enrollment & Staffing Projections

## **School Fiscal Services**

## Working on the 2023-24 E-Cast Enrollment & Staffing file from your Desktop

The FY 2023-24 E-Cast Enrollment Forecast and Norm Staffing Projection are now available on the School Fiscal Services Website. Schools can view their general education norm staffing allocation for FY 2023-24 here: <u>https://bit.ly/FY2024ECastEnrollmentandStaffingProjection</u>

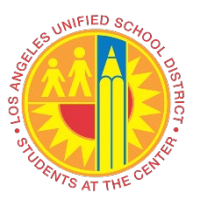

**Saving and Opening file in Desktop App –** Once you have accessed the 2023-24 E-Cast Enrollment file using the link above, it is recommended to save the file to your computer or laptop and work on the file using the Desktop Application versus the Web based Excel App.

|          | <b>Excel</b> 2023                                                                                                    | 24 ECAST Enrollme      | nt & Staffing Proje   | ections - Save     | ed ~          |            |                 |         | 🔎 Search (Al | t + Q)    |         |            |         |           |            |             |
|----------|----------------------------------------------------------------------------------------------------|------------------------|-----------------------|--------------------|---------------|------------|-----------------|---------|--------------|-----------|---------|------------|---------|-----------|------------|-------------|
| File     | e Home                                                                                                    | Insert Draw            | Page Layout           | Formulas           | Data          | Review     | View            | Automat | te Help      | 🖉 Editing | ~       |            |         |           |            |             |
| 5        | ✓ <sup>(1)</sup> ✓ <sup>(3)</sup>                                                                                                    |                        | √ 12 ✓ <b>B</b>       | I                  | / <u>()</u> ~ | <u>A</u> ~ | $\equiv$ $\sim$ | ab 💽    | Merae ∨      | General   | ~       | \$ ~       | ←.0     | .00<br>→0 |            | tional Form |
|          |                                                                                                    |                        |                       |                    |               | _          |                 |         |              |           |         | +          |         |           |            |             |
| 816      | · · · ·                                                                                                    | $\int Jx$              | -                     |                    |               |            | -               |         | -            |           |         |            |         |           |            |             |
| 2        | A                                                                                                    | D                      |                       |                    | U             |            | E               |         | F            | G         |         | н          |         |           | 1          |             |
| 3        | <ul> <li>instructions:</li> <li>3) 11 Enter or select a value for field highlighted in blue to populate the ECAST and Norm Day enrollment and allocations for your school(s).</li> </ul>                                                                                                    |                        |                       |                    |               |            |                 |         |              |           |         |            |         |           |            |             |
| 4        | 4 2) The form is set to populate a maximum of five cost energy permets per computer, set to populate a maximum of five cost energy is a first per cost of the first per cost of the first per cost per cost of the first per cost of the first |                        |                       |                    |               |            |                 |         |              |           |         |            |         |           |            |             |
| 5        | 5 Hide Unhide                                                                                                    |                        |                       |                    |               |            |                 |         |              |           |         |            |         |           |            |             |
| 7        | 7 31 Use the Position Simulator to project allocations based on enrollment or school attribute channes.                                                                                                    |                        |                       |                    |               |            |                 |         |              |           |         |            |         |           |            |             |
| 8        | i o) use the Postion simulator to project anocations based on enformment of school autribute changes. 8 4) For available school and the moanet foreceast, belase contact Felipe Echovaria if effectal Balauda net.                                                                                                    |                        |                       |                    |               |            |                 |         |              |           |         |            |         |           |            |             |
| 9        | For questions abou                                                                                                    | t any other enrollmen  | t forecast, please co | ntact your Regi    | onal Office.  |            |                 |         |              |           |         |            |         |           |            | 1           |
| 10       | 5) To submit an appe                                                                                                    | al for the 2023-24 for | ecasted enrollment, o | click on the follo | owing link:   |            |                 |         |              |           |         |            |         |           |            |             |
| 11       |                                                                                                    | https://bit.ly/E-Cast/ | ppealForm             |                    |               |            |                 |         |              |           |         |            |         |           |            | *           |
| 12       |                                                                                                    |                        |                       |                    |               |            |                 |         |              |           |         |            |         |           |            | ł           |
| 14       | 2023-24 FCAST                                                                                                    |                        |                       |                    |               |            |                 |         |              |           | 2022-   | 23 NOR     |         | ,         |            | -           |
| 15       |                                                                                                    |                        |                       |                    |               |            |                 |         |              |           | LULL    | 20 1101    |         | _         |            |             |
| 16       | Cost Center                                                                                                    | 1212301-Angeles M      | lesa                  |                    |               |            |                 |         |              |           | Cost C  | enter      | 1       | 212301-4  | Angeles Me | isa El      |
| 17<br>19 | Enrollment                                                                                                    |                        |                       |                    |               |            |                 |         |              |           | Enroll  | ment       |         |           |            |             |
| 20       | Cost Center                                                                                                    | 1212301                | 1212302               |                    |               |            |                 |         |              |           | Cost Ce | enter      | 1       | 212301    |            | 1212302     |
| 21       | School Name                                                                                                    | Angeles Mesa El        | Angls Msa DREA        | MS Mg              |               |            |                 |         |              | ¢         | School  | Name       | A       | ngeles M  | esa El     | Angls Msa   |
| 22       | School Type                                                                                                    | Elementary School      | Magnet Ctr, Eler      | m                  |               |            |                 |         |              |           | School  | Туре       | E       | lementary | School     | Magnet C    |
| 23       | Norm Category                                                                                                    | PHBAO                  | Magnet 2              |                    |               |            |                 |         |              |           | Norm (  | Category   | P       | HBAO      |            | Magnet 2    |
| 24       | Alternative Schedule                                                                                                    | N/A                    | N/A                   |                    |               |            |                 |         |              |           | Alterna | ative Sche | edule N | /A        |            | N/A         |
| 25       | IK<br>V                                                                                                    | 19                     | 0                     |                    |               |            |                 |         |              |           | IK V    |            |         |           | 13         | 1           |
| 27       | G1                                                                                                    | 22                     | 22                    |                    |               |            |                 |         |              |           | G1      |            |         |           | 19         |             |
| 28       | G2                                                                                                    | 18                     | 15                    |                    |               |            |                 |         |              |           | G2      |            |         |           | 14         |             |
| 29       | G3                                                                                                    | 19                     | 20                    |                    |               |            |                 |         |              |           | G3      |            |         |           | 26         |             |
| 30       | G4                                                                                                    | 21                     | 24                    |                    |               |            |                 |         |              |           | G4      |            |         |           | 21         |             |
| 31       | G5                                                                                                    | 18                     | 21                    |                    |               |            |                 |         |              |           | G5      |            |         |           | 27         |             |
| 32       | G6                                                                                                    | 0                      | 0                     |                    |               |            |                 |         |              |           | G6      |            |         |           | 0          | 4           |
| 33       | G7                                                                                                    | 0                      | 0                     |                    |               |            |                 |         |              |           | G7      |            |         |           | 0          | 1           |
| ×4       | 4                                                                                                    | •                      |                       |                    |               |            |                 |         |              |           | 108     |            | 1       |           | n          |             |
| <        | > 📃 🔒 Posit                                                                                                    | tion Simulator         | ECAST Projection      | n +                |               |            |                 |         | _            |           |         |            | -       |           |            |             |
|          | Martin Martin                                                                                                    | hanna an               | and the second        |                    | And           |            |                 | m       |              | m         | - mar   |            |         | -         | -          | mat         |

- 1. From the toolbar menu select Editing
- 2. Then select Open in Desktop App

|      |                                                            |                                                            |                                                               |                                        |                                      |                               |                        |                       | _                   | -       |                                                                                                    |                                   |                   |               |
|------|------------------------------------------------------------|------------------------------------------------------------|---------------------------------------------------------------|----------------------------------------|--------------------------------------|-------------------------------|------------------------|-----------------------|---------------------|---------|----------------------------------------------------------------------------------------------------|-----------------------------------|-------------------|---------------|
| File | e Home I                                                   | nsert Draw                                                 | Page Layout Formu                                             | ilas Data                              | Review                               | View                          | Auton                  | mate                  | Help                | 1       | 🖉 Editing 🕚                                                                                                    |                                   |                   |               |
|      | ✓ Ê < <                                                    | ~~~~~~~~~~~~~~~~~~~~~~~~~~~~~~~~~~~~~~                     | ∠ 12 ∨ <b>B</b> I                                             | 🗄 ~ 🔽 ~                                | <u>A</u> ~ ···                       | $\equiv$                      | ab                     | ↔ N                   | 1erge 🗸             | G       | Beditin<br>Make                                                                                                    | g<br>any changes                  | Co                | rditional For |
| 3    | ~ ×                                                        | ∫ ∫ fx                                                     | C                                                             | D                                      |                                      | F                             |                        |                       | F                   | 1       | Kiewi                                                                                                    | <b>ng</b><br>:he file, but make n | o changes         |               |
| ľ    | Instructions:                                              | D                                                          | C                                                             |                                        |                                      | L                             |                        |                       | F                   | t.      |                                                                                                    |                                   |                   |               |
|      | 1) Enter or select a va<br>2) The form is set to p<br>Hide | lue for field highlighter<br>opulate a maximum o<br>Unhide | d in blue to populate the EC.<br>f five cost centers per camp | AST and Norm Do<br>Is. To hide blank   | ay enrollment ar<br>columns, click t | nd allocation<br>he "Hide" bu | s for you<br>itton. To | ur school<br>o unhide | ((s).<br>columns, c | l ck th | Dpen ir Open ir Dopen ir Dopen | Desktop App<br>utton.             |                   |               |
|      |                                                            |                                                            |                                                               |                                        |                                      |                               |                        |                       |                     |         |                                                                                                    |                                   |                   |               |
|      | 3) Use the Position Si                                     | mulator to project allo                                    | cations based on enrollment                                   | or school attribu                      | ite changes.                         |                               |                        |                       |                     |         |                                                                                                    |                                   |                   |               |
| ľ    | 4) ror questions abou                                      | t the magnet forecast,                                     | piease contact relipe Echav                                   | arn at jecha1@k                        | uusa.net.                            |                               |                        |                       |                     |         |                                                                                                    |                                   |                   |               |
|      | 5) To submit an appr                                       | al for the 2023-24 fore                                    | jorecuse, pieuse contact you<br>casted enrollment, click on t | n negional Office<br>he fallowing link |                                      |                               |                        |                       |                     |         |                                                                                                    |                                   |                   |               |
|      | 5) to submit an appe                                       | https://bit.lv/E-CastAr                                    | opealForm                                                     | ne jonowing link.                      |                                      |                               |                        |                       |                     |         |                                                                                                    |                                   |                   |               |
|      |                                                            | indpart forcing c-cuates                                   | ppeuronn                                                      |                                        |                                      |                               |                        |                       |                     |         |                                                                                                    |                                   |                   |               |
|      |                                                            |                                                            |                                                               |                                        |                                      |                               |                        |                       |                     |         |                                                                                                    |                                   |                   |               |
|      | 2023-24 ECAST                                              |                                                            |                                                               |                                        |                                      |                               |                        |                       |                     |         |                                                                                                    | 2022-23 NORM 0                    | YAC               |               |
|      |                                                            |                                                            |                                                               |                                        |                                      |                               |                        |                       |                     |         |                                                                                                    |                                   |                   |               |
|      | Cost Center                                                | 1212301-Angeles Me                                         | esa                                                           |                                        |                                      |                               |                        |                       |                     |         |                                                                                                    | Cost Center                       | 1212301-Angeles   | Mesa El       |
| -    |                                                            |                                                            |                                                               |                                        |                                      |                               |                        |                       |                     |         |                                                                                                    |                                   |                   |               |
| -    | Enrollment                                                 | (                                                          |                                                               |                                        |                                      |                               |                        |                       |                     |         |                                                                                                    | Enrollment                        | 1                 |               |
|      | Cost Center                                                | 1212301                                                    | 1212302                                                       |                                        |                                      |                               |                        |                       |                     |         |                                                                                                    | Cost Center                       | 1212301           | 12123         |
|      | School Name                                                | Angeles Mesa El                                            | Angls Msa DREAMS Mg                                           |                                        |                                      |                               |                        |                       |                     |         |                                                                                                    | School Name                       | Angeles Mesa El   | Angls I       |
| ł    | School Type                                                | Elementary School                                          | Magnet Ctr, Elem                                              |                                        |                                      |                               |                        |                       |                     |         |                                                                                                    | School Type                       | Elementary School | Magne         |
| ų    | Norm Category                                              | PHBAO                                                      | Magnet 2                                                      |                                        |                                      |                               |                        |                       |                     |         |                                                                                                    | Norm Category                     | PHBAO             | Magne         |
| +    | Alternative Schedule                                       | N/A                                                        | N/A                                                           |                                        |                                      |                               |                        |                       |                     |         |                                                                                                    | Alternative Schedule              | N/A               | N/A           |
| -    | тк                                                         | 19                                                         | 0                                                             |                                        |                                      |                               |                        |                       |                     |         |                                                                                                    | тк                                | 13                |               |
| -    | к                                                          | 44                                                         | 0                                                             |                                        |                                      |                               |                        |                       |                     |         |                                                                                                    | к                                 | 40                |               |
|      | G1                                                         | 22                                                         | 22                                                            |                                        |                                      |                               |                        |                       |                     |         |                                                                                                    | G1                                | 19                |               |
|      | G2                                                         | 18                                                         | 15                                                            |                                        |                                      |                               |                        |                       |                     |         |                                                                                                    | G2                                | 14                |               |
| ł    | G3                                                         | 19                                                         | 20                                                            |                                        |                                      |                               |                        |                       |                     |         |                                                                                                    | G3                                | 26                |               |
|      | G4                                                         | 21                                                         | 24                                                            |                                        |                                      |                               |                        |                       |                     |         |                                                                                                    | G4                                | 21                |               |
|      | GS                                                         | 18                                                         | 21                                                            |                                        |                                      |                               |                        |                       |                     |         |                                                                                                    | GS                                | 27                |               |
|      | 66                                                         | 0                                                          | 0                                                             |                                        |                                      |                               |                        |                       |                     |         |                                                                                                    | GB                                | 0                 |               |
|      |                                                            |                                                            |                                                               |                                        |                                      |                               |                        |                       |                     |         |                                                                                                    | 16-7                              |                   |               |

- 3. Check Always allow excel to open links of this type in the associated app
- 4. Then Click Open Excel (desktop)

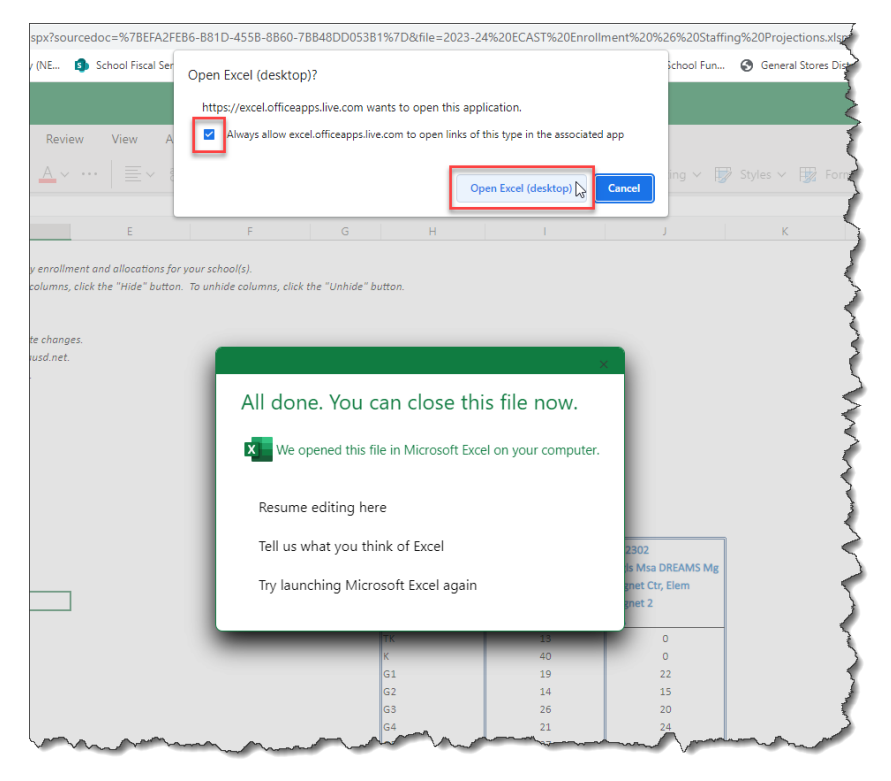

5. Click on **Yes** for the security warning

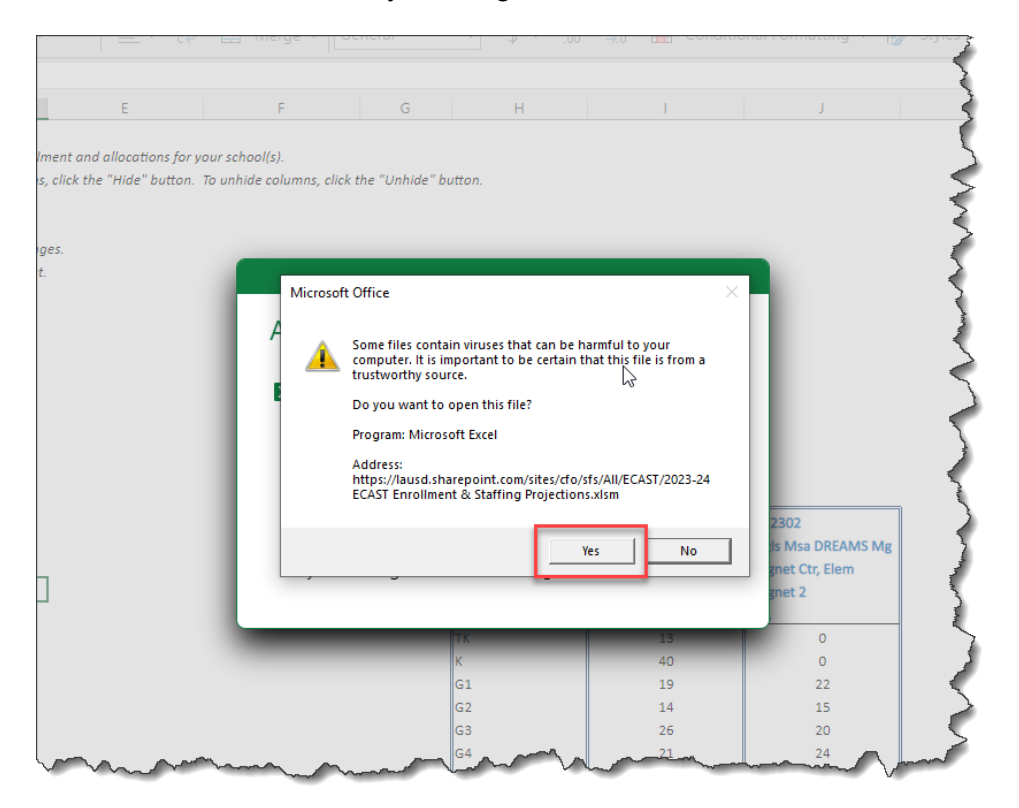

6. Click on Edit Workbook

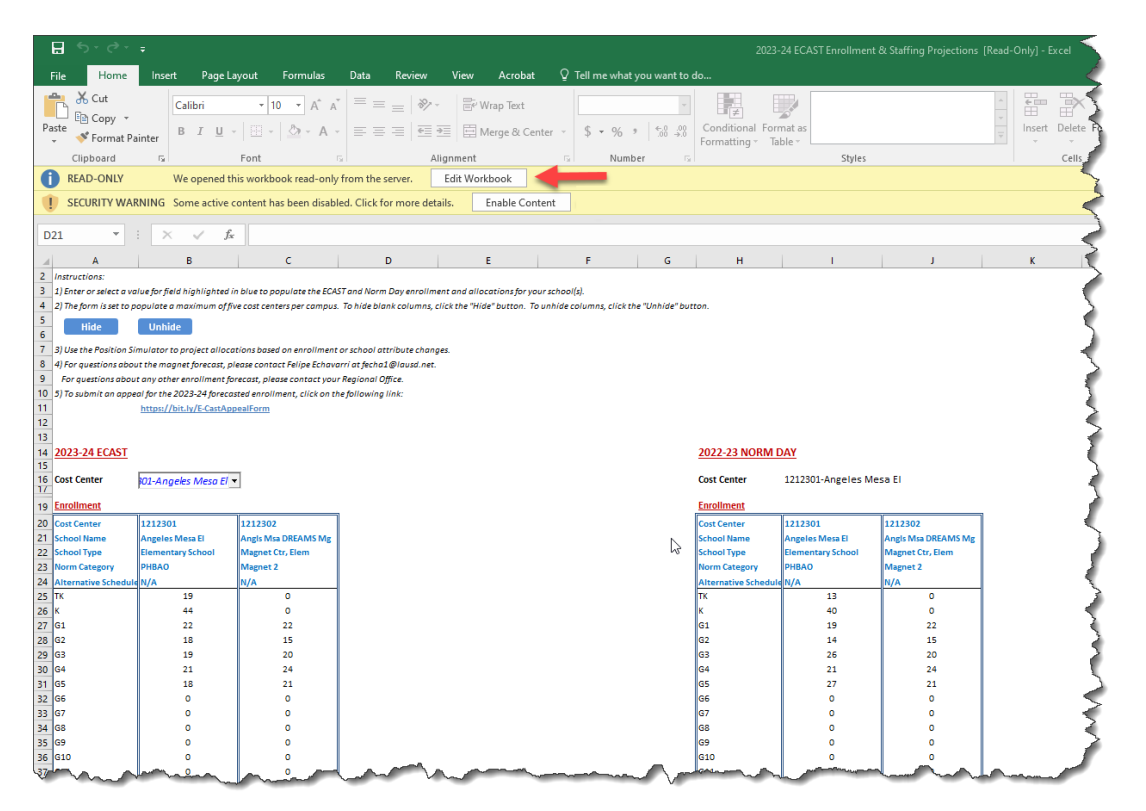

7. Then Click on Save As

| Image: Image: Ima                                                                                                    |
|----------------------------------------------------------------------------------------------------|
| S Cut   Part   Calibbin   I I II II II II II II II II II II II II                                                                                                    |
| Parte Copy   Format Painter   Cipboar   Format Painter   Cipboar   Format Painter   Format Painter   Painter   Painter   Painter   Painter   Painter   Painter   Painter   Painter   Painter   Painter   Painter   Painter   Painter   Painter   Painter   Painter   Painter   Painter   Painter   Painter                                                                                                    |
| Paste     Format Painter     B     I     U     Conditional Format as       Clipboard     Fort     Alignment     Number     Styles       Cells       Clipboard     Fort     Alignment     Number     Styles       Cells       Cells                                                                                                    |
| Clipboard Font Alignment Number Styles Cells   RAD-ONLY This workbook is locked for editing by another use. Swe As Swe As Swe As   SECURITY WARNING Some active content has been disabled. Click for more details. Enable Content   D21 I I I I I   I I I I I I   I I I I I I I   I I I I I I I   I I I I I I I   I I I I I I I   I I I I I I I   I I I I I I I   I I I I I I I   I I I I I I I   I I I I I I I   I I I I I I I   I I I I I I I   I I I I I I I   I I I I I I I   I I I I I I I   I I I I I I I   I I I I I I I   I I I I I I I   I<                                                                                                    |
| RAD-ONLY     This workbook is locked for editing by another use.     SecURITY WARNING Some active content has been disabled. Click for more details.     Inable Content     D1                                                                                                    |
| SECURITY WARNING Some active content has been disabled. Click for more details. Enable Content     D21 I Sterior Sector and Sector Sector Secto                                                       |
| D21       * I       X       A       B       C       D       E       F       G       H       I       J       K         2       Instructionar:       11 Stere state a value for field highlighted in blue to populate the EXAST and Norm Day enrollment and allocations for your school().       X       X       K         11 Stere state a value for field highlighted in blue to populate the EXAST and Norm Day enrollment and allocations for your school().       X       X       K         12 Stere state a value for field highlighted in blue to populate the EXAST and Norm Day enrollment, click the "lifel" button.       K       K         13 Up the Fearing Stmulator to project allocations based on enrollment or school attribute changes.       For quantions about the magnet forecas, please contact Felipe EXhaury Regional Office.       S         14 For quantions about to magnet forecas, please contact felipe Exhaury Regional Office.       S       S       S         15 To submit on a oppead for the 2023-24 forecasted enrollment, click ant Hoplowing link:       Items/Init.s/LE-CanAppeadiation       S       S         16 Cost Center       10:Angeles Messo El       Cost Center       12:2301-Angeles Messo El       S                                                                                                    |
| A       B       C       D       E       F       G       H       I       J       K         2       Instructions:       11 Stere or setica values for field highlighted in blue to populate the ECAST and Norm Day enrollment and allocations for your school(J.       2)       Instructions:       1       V       K       V       V       K       V       K       V       K       V       K                                                                                                    |
| 2 Interviewance and with a field with a field with a fie |
|                                                                                                    |
| 2) 2) Che form is set to experience a maximum of five cost centers per campus. To hide blank columns, click the "Unhide" button. 5  6  9  10  10  10  10  10  10  10  10  10                                                                                                    |
| 5<br>0<br>7       Nide       Unlide         7       JU the Position Simulator to project of liccations based on enrollment or school attribute changes.         8<br>9       Al For questions about the mognet forecast, please contect your Recinal @lausd.net:<br>Por cuestions about on opter enrollment forecast, please contect your Recinal @lausd.net:<br>Por submit on appeal for the 2023-24 forecasted enrollment, click on the following link:<br>http://htt.v/E-CastAppealform         10       JTo automic on appeal for the 2023-24 forecasted enrollment, click on the following link:<br>http://htt.v/E-CastAppealform         12       http://htt.v/E-CastAppealform         13       2022-24 ECAST<br>IS       Cost Center         15       Cost Center       12/12/301-Angeles Mess E I                                                                                                    |
| 1     Submit on Simulator's project allications based on envoluent or school attribute changes.       3     4) For questions about the magnet forecast, please contact felipe Echavorri at felipe Echavorri at felipe Echavorri at felipe Ichavorri at felipe Ichavorri at fe                                                         |
| a) el for questiona about the magnet fiveress, please contract felige Echanowin at felica El please contract felige Echanowin at felica El please contract felige Echanowin at felica El please contract var Regional Office accounter var Regional Office accounter var Regional O |
| 9         For questions about only other enrollment forecast, please contact your Regional Office.           10         3/10 submit on appeal for the 2023-24 forecasted enrollment, click on the following link:           11         https://bit.ly/E-Cash.appealform           12         2022-23 NORM DAY           14         2023-24 ECAST           15         Gost Center           16         Cost Center           17         Cost Center           10         Journal of the set of the set of t                                                                                                    |
| 10     3/12 usubmit an appeard for the 2023-24 forces atted enrollment, click on the following link:       11     bttps://bit.ly/t-CastAppearlForm       12     3       13     2023-24 ECAST       15     Cost Center       10     01-Angeles Messo El v                                                                                                    |
| 11         https://bit.b//:CattAppealForm           12           13           14           2023-24 ECAST           15           15           15           15           16           15           15           15           15           15           15           15           15           16           11           12           13           14           15           15           15           16           17           18           11           11           12           12           12           12           12           12           12           12           12           12           12           12           12           12           12           12           12           12           12           12     <                                                                                                    |
| 12<br>13<br>14<br>2022-24 ECAST<br>15<br>15<br>15<br>15<br>15<br>15<br>15<br>15<br>15<br>15                                                                                                    |
| 13<br>2023-24 ECAST<br>15<br>15<br>15<br>15<br>15<br>15<br>15<br>15<br>15<br>15                                                                                                    |
| 14         2022-24 ECAST         V         2022-23 NORM DAY           15         15         15         15         16         16         16         16         16         16         12         12         13         16         16         16         16         16         16         12         12         13         16         16         16         16         16         16         16         16         16         16         16         16         16         16         16         16         16         16         16         16         16         16         16         16         16         16         16         16         16         16         16         16         16         16         16         16         16         16         16         16         16         16         16         16         16         16         16         16         16         16         16         16         16         16         16         16         16         16         16         16         16         16         16         16         16         16         16         16         16         16         16         16         16                                                                                                    |
| 16 Cost Center 1212301-Angeles Mesa El                                                                                                    |
|                                                                                                    |
| 19 Enrollment Enrollment                                                                                                    |
| 20 Cost Center 1212301 1212302 Cost Center 1212301 1212302                                                                                                    |
| 21 School Name Angeles Mesa El Angis Msa DREAMS Mg                                                                                                    |
| 22 School Type Elementary School Magnet Ctr, Elem                                                                                                    |
| 23 Norm Category PHBAO Magnet 2 Norm Category PHBAO Magnet 2                                                                                                    |
| 24         Alternative Schedule N/A         N/A           N/A         N/A         N/A                                                                                                    |
| 25 TK 19 0 TK 13 0                                                                                                    |
| 26 K 44 0 K 40 0                                                                                                    |
| 27 G1 22 22 G1 19 22                                                                                                    |
| 28 G2 18 15 G2 14 15                                                                                                    |
| 29 G3 19 20 G3 26 20 2                                                                                                    |
| 2010 <sup>10</sup> 21 24 04 12 24 04 12 24 12 24 12 12 24 12 12 24 12 12 12 12 12 12 12 12 12 12 12 12 12                                                                                                    |
|                                                                                                    |
|                                                                                                    |
|                                                                                                    |
|                                                                                                    |
| 24 (68 0 0 0 68 0 0 0 1 56 56 5 6 5 5 5 5 5 5 5 5 5 5 5 5 5 5                                                                                                    |
| 24 (68 0 0 0 35 69 0 0 68 0 0 0 35 69 0 0 69 0 60 50 69 0 0 50 60 50 60 50 60 50 60 50 60 50 60 50 50 50 50 50 50 50 50 50 50 50 50 50                                                                                                    |

8. Select folder where you want to save the file and press Save

| <b>₽</b> 5-∂-             | Ŧ                               |                                      | 2023-24 ECAST Enrollment & Staffing Projections [Read-Only] - Excel                                                                                                    |
|---------------------------|---------------------------------|--------------------------------------|----------------------------------------------------------------------------------------------------|
| File Home                 | Insert Page La                  | yout Formulas                        | Data Review View Acrobat 🖓 Tell me what you want to do                                                                                                    |
| Paste<br>▼ ✓ Format Pa    | Calibri<br>B I U -              | • 10 • A <sup>*</sup> A <sup>*</sup> | = = ₩ Wrap Text<br>= = ₩ Wrap Text<br>= = ₩ Wrap Center - \$ + % , \$ \$ \$ \$ \$ \$ \$ \$ \$ \$ \$ \$ \$ \$ \$ \$ \$ \$                                                                                                    |
| Clipboard                 | Fai                             | Font G                               | Alignment 🕫 Number 🕫 Styles Cells Editing                                                                                                    |
| 1 READ-ONLY               | This workbook                   | is locked for editing by a           | nother user. Save As                                                                                                    |
| SECURITY WAR              | tNING Some active c             | ontent has been disabled             | Click for more details. Enable Content                                                                                                    |
| D21 *                     | $\times  \checkmark  f_{\rm X}$ |                                      |                                                                                                    |
| A In                      | В                               | с                                    |                                                                                                    |
| 2 Instructions:           |                                 |                                      |                                                                                                    |
| 3 1) Enter or select a va | lue for field highlighted in    | blue to populate the ECAST a         | nd Norm Day enrollment and allocations for your school(s).<br>Node holms columnes click the "Utility" button Divide and umans click the "Unbide" button                                                                                                    |
| 5                         | oporate a maximum of jiv        | e cost centers per compos. To        | nie solink ciolinny, circk ne Hoe bolton. To linniae coloniny, circk ne Unniae bolton.                                                                                                    |
| 6 nide                    | Onnide                          |                                      | K Save As                                                                                                    |
| 7 3) Use the Position Si  | mulator to project alloca       | tions based on enrollment or :       | d hs → x /h → 2 This PC > Desiston >                                                                                                    |
| 9 For questions about     | t any other enrollment for      | ecast, please contact your Re        |                                                                                                    |
| 10 5) To submit an appe   | al for the 2023-24 forecas      | ted enrollment, click on the fi      | 0 Organize 🕶 New folder 🔠 🐨 🕜                                                                                                    |
| 11                        | https://bit.ly/E-CastApp        | ealForm                              |                                                                                                    |
| 12                        |                                 |                                      | Name Date modified lype Size                                                                                                    |
| 13<br>11 2022 24 FCAST    |                                 |                                      | Adobe Acrobat 5/11/2022 12:04 PM File folder                                                                                                    |
| 14 2023-24 ECAST          |                                 |                                      | Old Firefox Data 7/27/2022 1:54 PM File folder                                                                                                    |
| 16 Cost Center            | 101-Angeles Mesa El 🔻           | 1                                    | Downloads * Temp SAP Files 1/10/2023 10:47 AM File folder                                                                                                    |
| 17                        |                                 | 4                                    | 🗄 Documents 🖈 📲 2023-24 ECAST Enrollment & Staffing Pro., 1/20/2023 4:00 PM Microsoft Excel M., 1.158 KB                                                                                                    |
| 19 Enrollment             | 1                               |                                      | E Pictures * SFS - Shortcut 4/26/2022 8:20 AM Shortcut 1 KB                                                                                                    |
| 20 Cost Center            | 1212301                         | 1212302                              | 2023-24                                                                                                    |
| 22 School Type            | Elementary School               | Magnet Ctr. Elem                     |                                                                                                    |
| 23 Norm Category          | PHBAO                           | Magnet 2                             | Budget to Actua                                                                                                    |
| 24 Alternative Schedule   | N/A                             | N/A                                  | Dist Avg Salaries                                                                                                    |
| 25 TK                     | 19                              | 0                                    | SFS Web Page                                                                                                    |
| 26 K                      | 44                              | 0                                    | <ul> <li>Fill Manual Frank</li> </ul>                                                                                                    |
| 28 02                     | 22                              | 15                                   | > Mai inicrosoft excer                                                                                                    |
| 29 03                     | 19                              | 20                                   |                                                                                                    |
| 30 G4                     | 21                              | 24                                   | File name: 2023-24 ECAST Enrollment & Staffing Projections                                                                                                    |
| 31 G5                     | 18                              | 21                                   | Save as type: Excel Macro-Enabled Workbook                                                                                                    |
| 32 G6                     | 0                               | 0                                    |                                                                                                    |
| 33 G7                     | 0                               | 0                                    | Authors: LAUSD lags: Add a tag little: Add a title                                                                                                    |
| 34 68                     |                                 |                                      | Save Thumbasil                                                                                                    |
| 36 610                    | ŏ                               | ŏ                                    |                                                                                                    |
| 37 G11                    | 0                               | 0                                    | Table & Caral                                                                                                    |
| 38 G12                    | 0                               | 0                                    | A Hide Folders Tours - Save Cancel                                                                                                    |
| 39 SDP K-5(6)             | 8                               | 0                                    | SDF.K-5(b) 8 0                                                                                                    |
| 40 SDP 6-8                | 0                               | 0                                    | SDP 6-8 0 0                                                                                                    |
| 41 SDP 9-12               | °                               |                                      | SDP 9-12 0 0                                                                                                    |
| 43 State Preschool        | 0                               |                                      | rres-sur 11 0<br>State Perchapi 0 0                                                                                                    |
| 44 TE (ETK)               | 16                              | ŏ                                    | TE (ETK) 16 0                                                                                                    |
| active ad Zetal           | -196 a                          | a 102 m                              | A CAR AND A COMPANY A COMPANY AND A CAR AND A CAR AND AN |

## 9. Click on Enable Content

| 🔒 🕤 🕆 🗧 2023-24 ECAST Enrollment & Staffing Projections - Excel |                              |                              |                            |                           |                          |                                 |                                     |                           |                     |                 |                                                                                                    |
|-----------------------------------------------------------------|------------------------------|------------------------------|----------------------------|---------------------------|--------------------------|---------------------------------|-------------------------------------|---------------------------|---------------------|-----------------|----------------------------------------------------------------------------------------------------|
| File Home                                                       | insert Page La               | iyout Formulas               | Data Review                | View Acroba               | nt ♀ Tell me wh          | it you want to o                | io                                  |                           |                     |                 | <del></del> -                                                                                                    |
| Paste<br>Cipboard                                               | Calibri<br>B I U -           | • 10 • A A A                 |                            | Wrap Text                 | enter - \$ - %           | • €.0 .00<br>• €.0 .00<br>• • 0 | Conditional Form<br>Formatting - Ta | nat as<br>ble -<br>Styles |                     | ↑<br>↓<br>Inser | t Delete P                                                                                                    |
| SECURITY WAR                                                    | NING Some active c           | ontent has been disabl       | ed. Click for more deta    | ils. Enable Co            | ontent                   |                                 |                                     |                           |                     |                 | - ζ                                                                                                    |
|                                                                 |                              |                              |                            |                           |                          |                                 |                                     |                           |                     |                 |                                                                                                    |
| D21 *                                                           | $\times \checkmark f_x$      |                              |                            |                           |                          |                                 |                                     |                           |                     |                 |                                                                                                    |
| A In                                                            | В                            | с                            | D                          | E                         | F                        | G                               | н                                   | 1                         | J                   | К               |                                                                                                    |
| 2 Instructions:                                                 |                              |                              |                            |                           |                          |                                 |                                     |                           |                     |                 | ~ ~                                                                                                    |
| 3 1) Enter or select a va                                       | lue for field highlighted in | n blue to populate the ECA   | ST and Norm Day enrollme   | int and allocations for y | our school(s).           |                                 |                                     |                           |                     |                 | - 5                                                                                                    |
| 4 2) The form is set to p                                       | opulate a maximum of fiv     | e cost centers per campus.   | . To nide blank columns, c | lick the "Hide" button. I | to unniae columns, clici | the Unhide but                  | ton.                                |                           |                     |                 |                                                                                                    |
| 6 Hide                                                          | Unhide                       |                              |                            |                           |                          | <b>U</b>                        |                                     |                           |                     |                 |                                                                                                    |
| 7 3) Use the Position Si                                        | mulator to project alloca    | tions based on enrollment    | or school attribute chang  | es.                       |                          |                                 |                                     |                           |                     |                 |                                                                                                    |
| 8 4) For questions abou                                         | it the magnet forecast, pl   | ease contact Felipe Echavo   | arri at fecha1@lausd.net.  |                           |                          |                                 |                                     |                           |                     |                 |                                                                                                    |
| 9 For questions about                                           | t any other enrollment for   | recast, please contact your  | r Regional Office.         |                           |                          |                                 |                                     |                           |                     |                 | \[         \]     \[         \]     \[         \]     \[         \]     \[         \]     \[         \]     \[         \]     \[         \]     \[         \]     \[         \]     \[         \]     \[         \]     \[         \]     \[         \]     \[         \]     \[         \]     \[         \]     \[         \]     \[         \]     \[         \]     \[         \]     \[         \]     \[         \]     \[         \]     \[         \]     \[         \]     \[         \]     \[         \]     \[         \]     \[         \]     \[         \]     \[         \]     \[         \]     \[         \]     \[         \]     \[         \]     \[         \]     \[         \]     \[         \]     \[         \]     \[         \]     \[         \]     \[         \]     \[         \]     \[         \]     \[         \]     \[         \]     \[         \]     \[         \]     \[         \]     \[         \]     \[         \]     \[         \]     \[         \]     \[         \]     \[         \]     \[         \[         \]     \[         \]     \[         \]     \[         \]     \[         \]     \[         \]     \[         \]     \[         \]     \[         \]     \[         \]     \[         \]     \[         \]     \[         \]     \[         \]     \[         \]     \[         \]     \[         \]     \[         \]     \[         \]     \[         \]     \[         \]     \[         \]     \[         \]     \[         \]     \[         \]     \[         \]     \[         \]     \[         \]     \[         \]     \[         \]     \[         \]     \[         \]     \[         \]     \[         \]     \[         \]     \[         \]     \[         \]     \[         \]     \[         \]     \[         \]     \[         \]     \[         \]     \[         \]     \[         \]     \[         \]     \[         \]     \[         \]     \[         \]     \[         \]     \[         \]     \[         \]     \[         \]     \[         \]     \[         \]     \[         \]     \[         \]     \[ |
| 10 5) To submit an appe                                         | al for the 2023-24 forecas   | ited enrollment, click on th | he following link:         |                           |                          |                                 |                                     |                           |                     |                 | - 2                                                                                                    |
| 12                                                              | https://bit.iy/E-CastApp     | lealForm                     |                            |                           |                          |                                 |                                     |                           |                     |                 | 5                                                                                                    |
| 13                                                              |                              |                              |                            |                           |                          |                                 |                                     |                           |                     |                 |                                                                                                    |
| 14 2023-24 ECAST                                                |                              |                              |                            |                           |                          |                                 | 2022-23 NORM [                      | AY                        |                     |                 | - <                                                                                                    |
| 15                                                              |                              |                              |                            |                           |                          |                                 |                                     |                           |                     |                 | - 1                                                                                                    |
| 16 Cost Center                                                  | 01-Angeles Meso El 🔻         | •                            |                            |                           |                          |                                 | Cost Center                         | 1212301-Angeles Me        | sa El               |                 | - (                                                                                                    |
| 19 Enrollment                                                   |                              |                              |                            |                           |                          |                                 | Enrollment                          |                           |                     |                 | }                                                                                                    |
| 20 Cost Center                                                  | 1212301                      | 1212302                      |                            |                           |                          |                                 | Cost Center                         | 1212301                   | 1212302             |                 | ]                                                                                                    |
| 21 School Name                                                  | Angeles Mesa El              | Angls Msa DREAMS Mg          |                            |                           |                          |                                 | School Name                         | Angeles Mesa El           | Angls Msa DREAMS Mg |                 |                                                                                                    |
| 22 School Type                                                  | Elementary School            | Magnet Ctr, Elem             |                            |                           |                          |                                 | School Type                         | Elementary School         | Magnet Ctr, Elem    |                 |                                                                                                    |
| 23 Norm Category                                                | PHBAO                        | Magnet 2                     |                            |                           |                          |                                 | Norm Category                       | PHBAO                     | Magnet 2            |                 | 1                                                                                                    |
| 24 Alternative Schedule                                         | N/A                          | N/A                          |                            |                           |                          |                                 | Alternative Schedule                | N/A                       | N/A                 |                 |                                                                                                    |
| 25 TK                                                           | 19                           | 0                            |                            |                           |                          |                                 | тк                                  | 13                        | 0                   |                 |                                                                                                    |
| 20 1                                                            | 44                           | 22                           |                            |                           |                          |                                 | K                                   | 40                        | 22                  |                 | 3                                                                                                    |
| 28 62                                                           | 18                           | 15                           |                            |                           |                          |                                 | 62                                  | 14                        | 15                  |                 |                                                                                                    |
| 29 G3                                                           | 19                           | 20                           |                            |                           |                          |                                 | G3                                  | 26                        | 20                  |                 | è                                                                                                    |
| 30 G4                                                           | 21                           | 24                           |                            |                           |                          |                                 | G4                                  | 21                        | 24                  |                 | - 2                                                                                                    |
| 31 G5                                                           | 18                           | 21                           |                            |                           |                          |                                 | G5                                  | 27                        | 21                  |                 | - 2                                                                                                    |
| 32 G6                                                           | 0                            | 0                            |                            |                           |                          |                                 | G6                                  | 0                         | 0                   |                 | - ξ                                                                                                    |
| 33 G7                                                           | 0                            | 0                            |                            |                           |                          |                                 | G7                                  | 0                         | 0                   |                 |                                                                                                    |
| 34 G8                                                           | 0                            | 0                            |                            |                           |                          |                                 | G8                                  | 0                         | 0                   |                 | $\sim$                                                                                                    |
| 35 G9                                                           | 0                            | 0                            |                            |                           |                          |                                 | G9                                  | 0                         | 0                   |                 | ∑                                                                                                    |
| 36 G10                                                          |                              |                              |                            |                           |                          |                                 | G10                                 |                           | 0                   |                 |                                                                                                    |
| 37 611                                                          |                              | 0                            |                            |                           |                          |                                 | 612                                 |                           | 0                   |                 |                                                                                                    |
| 20 012                                                          |                              |                              |                            | , <u> </u>                |                          |                                 | 012                                 |                           |                     | -               | -                                                                                                    |

10. You are now able to work on and save your 2023-24 E-Cast Enrollment Forecast and Norm Staffing Projection file

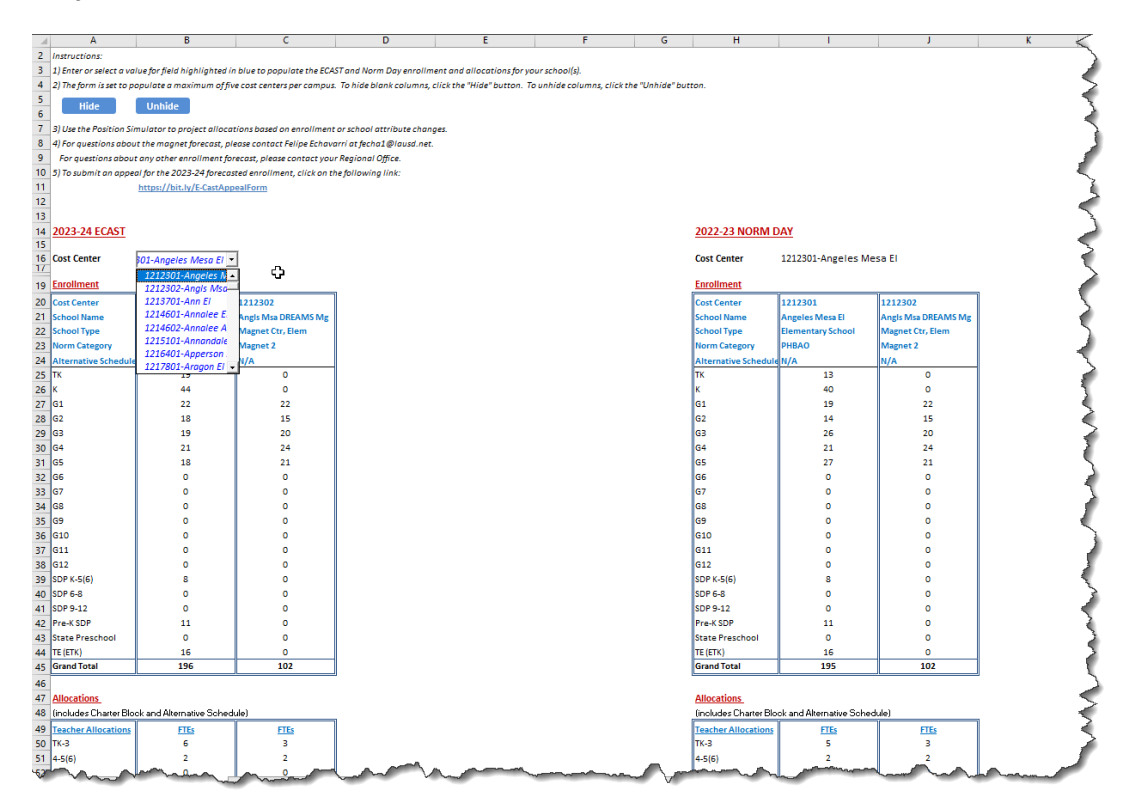